## <u>SDB リストア手順書</u>

2018年8月3日

UPS ソリューションズ株式会社

|     |             |    |     |     |         | Security & Safety Solution                    |
|-----|-------------|----|-----|-----|---------|-----------------------------------------------|
| 文書名 | SDB リストア手順書 | 版数 | 1.2 | 作成者 | UPSS 松尾 | Service & Support provider<br>UPSソリューションズ株式会社 |

## ●変更履歴

| 版数  | 日付        | 変更内容                    |  |  |  |  |  |
|-----|-----------|-------------------------|--|--|--|--|--|
| 1.0 | 2018/6/1  | 新規作成                    |  |  |  |  |  |
| 1.1 | 2018/7/30 | チェック項目の説明、リストア後の注意事項を追記 |  |  |  |  |  |
| 1.2 | 2018/8/3  | ShManager4の画像を最新に更新     |  |  |  |  |  |
|     |           |                         |  |  |  |  |  |

| 文書名 | SDB リストア手順書 | 版数 | 1.2 | 作成者 | UPSS 松尾 | UPSY |
|-----|-------------|----|-----|-----|---------|------|
|     |             |    |     |     |         |      |

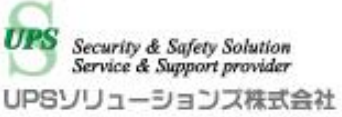

## 1. ログイン

デスクトップ上の以下アイコンをクリックし、「ShManager4」を起動下さい

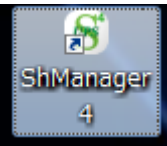

※未インストールの場合は、マニュアルを参照頂き添付 CD-ROM よりインストール下さい。

以下画面が表示されましたら、

シャットダウンボックスの IP、パスワードを入力し、接続ボタンをクリック下さい。 ログイン成功すると、Status が「接続完了」になります。

| SDB:シャットダウンボッ             | ックス(192.:      | 168.12.169     | 9)           |           |        |         |        | _         |         |       |
|---------------------------|----------------|----------------|--------------|-----------|--------|---------|--------|-----------|---------|-------|
| SDB IPアドレス:               |                |                |              |           |        |         |        |           |         |       |
| 192.168.12.169<br>パスワード:  | 甘土乳合           |                |              |           |        |         |        |           | 0. min. |       |
| *****                     | 蓥本設定           | ネットワー          | - ク情報   対象機器 | 標準スクリプト設定 | u9   X | シテナンス   | UPS管理影 | (定 クラスター) | Я́Е     |       |
| 接続(L) 切断(C)               | ーシャッ           | トダウン設筑         | Ê            |           |        |         |        |           |         |       |
| Status: <mark>接続完了</mark> |                | 停電確            | 認時間          | UPS停止時間   |        |         |        |           |         |       |
|                           |                |                | 00060 秒      | 00120     | 秒      |         |        |           |         |       |
|                           | 停電相            | 検知:            |              |           |        |         |        |           |         |       |
|                           | 0              | 接点監視           |              |           |        |         |        |           |         |       |
|                           | ۲              | SNMP           |              | E4        |        |         |        |           |         |       |
|                           | 0              | SNMP/接点5       | 呈視           | axie      |        |         |        |           |         |       |
| ×==-                      | -メール           | 設定<br>設定 IXYMI |              |           |        |         |        |           |         |       |
|                           | <u>CE</u> 274% |                | 5RAE         |           |        |         |        |           |         |       |
|                           | 送í             | 言者 SDB030      | ®ups-sol.com |           |        |         |        | 1         |         |       |
| パスワード変更                   | Sh             | (TPAddr 0.     | 0.0.0        | : 25      | スタート開  | 持 停電発生時 | 復電時    | シャットダウン   | 停止時     | Alive |
| 拡張スクリプト                   | 30             | 洗1             |              |           |        |         |        |           |         |       |
|                           | 宛              | 3先2            |              |           |        |         |        |           |         |       |
|                           | 90             | 3先3            |              |           |        |         |        |           |         |       |
|                           | 宛              | 5先4            |              |           |        |         |        |           |         |       |
| 終了( <u>X</u> )            | 苑              | 3先5            |              |           |        |         |        |           |         |       |
| FW 107                    |                |                |              |           |        |         |        |           |         |       |
| TIDO                      |                |                |              |           |        |         | 「テストジ  | 送信 読a     | み込み     | 更新    |
| UPS                       |                |                |              |           |        |         |        |           |         |       |
|                           |                |                |              |           |        |         |        |           |         |       |

|     |             |    |     |     | -       | UPS Security & Safety Solution |
|-----|-------------|----|-----|-----|---------|--------------------------------|
| 文書名 | SDB リストア手順書 | 版数 | 1.2 | 作成者 | UPSS 松尾 | UPSソリューションズ株式会社                |

## 2. メンテナンス

メイン画面より、「メンテナンス」タブをクリックし、 リストアしたい項目にチェックを入れて、リストア実行をクリック下さい。

| 🕤 SDB : シャットダウンボッ                                                                  | クス(192.168.12.169)                                                           |                                                                 | x |
|------------------------------------------------------------------------------------|------------------------------------------------------------------------------|-----------------------------------------------------------------|---|
| SDB IPアドレス:<br>192.168.12.169<br>バスワード:<br>********<br>接続(」) 切断(C)<br>Status: 接続完了 | 基本設定 ネットワーク情報 対象機器 標準スク<br>ファームウェア<br>ファームウェア更新                              | リブト設定 ログ メンテナンス UPS管理設定 クラスター設定<br>アラート表示<br>Cautionクリア: クリア実行  |   |
| メニュー<br>時間設定( <u>U</u> )<br>パスワード変更<br>拡張スクリプト                                     | セッティング<br>バックアップ実行<br>リストア実行<br>マ ネットワーク設定<br>マ その他設定(ネットワーク設定以外)<br>マ スクリプト | 解析<br>解析ログ: ダウンロード実行<br>サービス<br>telnet有効: マ<br>ftp有効: マ 読み込み 設定 |   |
| 終了( <u>3</u> )<br>Version 1.0.9.0<br>FW 107                                        |                                                                              |                                                                 |   |

| ाहु <mark>क</mark> ् | ネットワーク情報タブの以下項目はその他設定に含まれます。<br>・ホストネーム<br>・ドメインネーム<br>・DNSサーバ1<br>・DNSサーバ2<br>・NTPサーバ |
|----------------------|----------------------------------------------------------------------------------------|
|                      | ・NTPサーバ                                                                                |

|     |             |    |     |     |         | UPS Security & Safety Solution |
|-----|-------------|----|-----|-----|---------|--------------------------------|
| 文書名 | SDB リストア手順書 | 版数 | 1.2 | 作成者 | UPSS 松尾 | UPSソリューションズ株式会社                |

バックアップデータを選択し、「開く」をクリック以下のポップアップが表示されますので、 チェックを入れた項目が表示されていることを確認頂き、「はい」をクリック下さい。

| 確認メッセージ           | X                |
|-------------------|------------------|
|                   |                  |
| 下記内容でリストアを        | 実行します。よろしいでしょうか? |
| ネットワーク設定<br>その他設定 |                  |
| スクリプト             |                  |
|                   |                  |
|                   | (±L)(Y) L)L)Z(N) |
|                   |                  |

ネットワーク設定がリストア対象になっている場合、 再起動が必要となりますので、「はい」をクリック下さい。 ※再起動時、シャットダウンスクリプトやスタートスクリプトは実行されませんが、

一時的に疎通が切れます。監視等を行われている場合にはご注意下さい。

| 確認メッセージ                                        | X   |
|------------------------------------------------|-----|
| ネットワーク設定がリストア対象になっています。<br>リストア後再起動しますが継続しますか? |     |
| (はい(Y) いいえ                                     | (N) |

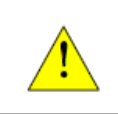

リストアすると、SDB03上の古いデータは上書きされる為、消えます。